## Manuel d'utilisation pour les entreprises concernant l'identification avec des clés numériques - Amendes routières et infractions pénales.

| 1. | EN  | BREF                                                                                | 1  |
|----|-----|-------------------------------------------------------------------------------------|----|
| 2. | DE  | SIGNATION D'UN GESTIONNAIRE D'ACCES PRINCIPAL                                       | 2  |
| 2  | 2.1 | QUI PEUT ATTRIBUER LE ROLE « AMENDES ROUTIERES OU LE ROLE « INFRACTIONS PENALES » ? | 2  |
| 3. | AT  | TRIBUER ET ACCEPTER UN ROLE                                                         | 4  |
| 3  | 3.1 | ÉTAPE 1 : ENVOI D'UNE INVITATION                                                    | 4  |
| 3  | 3.2 | ÉTAPE 2 : ACCEPTER L'INVITATION                                                     | 9  |
| Э  | 3.3 | ÉTAPE 3 : ATTRIBUTION DU ROLE                                                       | 10 |
| 4. | GE  | ERER LES ATTRIBUTIONS DE ROLE                                                       |    |

Si vous êtes connu dans la BCE (Banque-Carrefour des Entreprises) en tant que représentant légal d'une société, vous n'avez pas besoin de rôles et pouvez simplement vous connecter en tant que société.

Si une personne s'inscrit par le biais de Justonweb.be/fines et veut agir au nom d'une entreprise, il doit y avoir **un lien enregistré** entre le **déclarant** et **l'entreprise**. Il y a deux possibilités pour cela :

- Le notifiant est connu en tant que représentant légal dans la base de données BCE. Il dispose automatiquement des droits nécessaires et a un accès direct aux infractions routières au nom de l'entreprises. Il n'a pas besoin d'agir pour cela afin d'avoir accès à Just-on-web en tant qu'entreprise.
- 2) Le déclarant n'est pas un représentant légal de l'entreprise, mais un lien enregistré a été créé par le rôle dans l'application " Ma Gestion des rôles eGov " du BOSA.

Pour l'envoi numérique du formulaire d'identification du conducteur ou d'un formulaire de contestation pour une **infraction de roulage** au nom de votre entreprise, vous devez attribuer le rôle **« Amendes routières »** au sein de votre entreprise.

Pour la gestion des **infractions pénales** au nom de votre entreprise, vous devez attribuer le rôle **« Infractions pénales »** au sein de votre entreprise.

- Votre employeur accorde l'accès numérique au site web de https://justonweb.be/fines.
- Au sein de votre organisation, le gestionnaire d'accès principal ou le gestionnaire d'accès du domaine « SPF Justice » peuvent accorder l'accès. Si vous ne connaissez pas les gestionnaires d'accès au sein de votre organisation, vous pouvez contacter le helpdesk de CSAM par e-mail (<u>info@csam.be</u>) ou par téléphone (02/290.28.45) ou vous pouvez vous rendre sur la Banque-Carrefour des Entreprises Public Search (<u>https://kbopub.economie.fgov.be/kbopub/zoeknummerform.html?lang=fr</u>)
- Les gestionnaires d'accès principaux octroient les accès via la gestion des rôles eGOV. (<u>https://iamapps.belgium.be/rma/</u>)
- L'identification sur le site web s'effectue avec votre carte d'identité électronique (e-ID).

## 2. Désignation d'un gestionnaire d'accès principal

Pour s'assurer que certains membres du personnel de votre organisation puissent ouvrir cette application en ligne, vous devez leur attribuer le rôle « Amendes routières » ou « Infractions pénales » via la gestion des rôles eGOV.

# 2.1 Qui peut attribuer le rôle « Amendes routières » ou le rôle « Infractions pénales » ?

Le gestionnaire d'accès principal ou le gestionnaire d'accès du domaine « SPF Justice » au sein de l'entreprise ou de l'organisme public peuvent attribuer le rôle « Amendes routières » ou « Infractions pénales ».

#### 2.1.1 Qui sont les gestionnaires d'accès ?

Le gestionnaire d'accès principal est la personne qui peut gérer, au sein de l'entreprise ou de l'organisme public, les accès pour les différentes applications en ligne des pouvoirs publics. Cela fonctionne selon le même principe que pour d'autres applications en ligne des pouvoirs publics (Dimona, Dmfa, InterVAT...). Il est probable que votre entreprise ou organisme public utilise déjà ce type d'applications et qu'il existe déjà un gestionnaire d'accès principal au sein de votre organisation.

Le gestionnaire d'accès principal peut déléguer la gestion des accès en désignant des gestionnaires d'accès supplémentaires qui géreront chacun les accès pour un groupe d'applications (un domaine). Pour les applications en ligne « Amendes routières » et « Infractions pénales », il s'agit du gestionnaire d'accès du domaine « SPF Justice ».

Les gestionnaires d'accès font généralement partie du service du personnel. La page web générale de CSAM <u>https://www.csam.be/fr/gestion-gestionnaires-acces.html</u> décrit la gestion des accès. Vous trouverez sur cette page un guide par étapes qui décrit la désignation des gestionnaires d'accès.

A noter que le gestionnaire d'accès principal ne peut être désigné que par le **représentant légal** de l'entreprise ou le gestionnaire d'accès du **domaine « SPF Justice** ». Afin de savoir qui est le représentant légal de votre entreprise, vous pouvez vous rendre sur la Banque-Carrefour des Entreprises – Public Search (<u>https://kbopub.economie.fgov.be/kbopub/zoeknummerform.html?lang=fr</u>)ou encore contacter le helpdesk de CSAM par e-mail (<u>info@csam.be</u>) ou par téléphone (02/290.28.45).

| 2.1.2                                                                          | Allez sur le site i               | nternet                                 |                                        |                                                                                                    |                                                        |  |
|--------------------------------------------------------------------------------|-----------------------------------|-----------------------------------------|----------------------------------------|----------------------------------------------------------------------------------------------------|--------------------------------------------------------|--|
|                                                                                | https://kbopub.o                  | economie.fgov.be/k                      | <u>kbopub/zoeknur</u>                  | nmerform.html e                                                                                                    | t effectuez une                                        |  |
|                                                                                | nouvelle recherd                  | che selon les inform                    | ations dont vou                        | s disposez (numéi                                                                                                    | ro d'entreprise,                                       |  |
|                                                                                | nom, activité, au                 | itorisation ou adres                    | se)                                    |                                                                                                    |                                                        |  |
| nl fr de en                                                                    | $\mathbf{X}$                      |                                         | Autres                                 | informations et services officiels: www.b                                                                                                   |                                                        |  |
|                                                                                | rises                             | Public Se                               | arch                                   | ités   Info Public Search   Info BCE   Disc                                                                                                 | aimer   Contact                                        |  |
| Nouvelle rechero<br>par numéro                                                 | che Nouvelle recherc<br>par nom   | he Nouvelle recherche<br>par activité   | Nouvelle recherche<br>par autorisation | Nouvelle recherche<br>par adresse                                                                                                    |                                                        |  |
|                                                                                | phonétique                        | exacte                                  |                                        |                                                                                                    |                                                        |  |
|                                                                                |                                   |                                         |                                        |                                                                                                    |                                                        |  |
| Dej                                                                            | puis le 10 septembre 2021, les de | onnées de contact de la succursale se t | rouvent au niveau de l'unité d'é       | tablissement correspondante.                                                                                                    |                                                        |  |
| Mot de recherche                                                               | (obligatoire)                     |                                         |                                        | La BCE Public Search affiche le                                                                                                    | <u>es données</u>                                      |  |
| SPF Justice                                                                    | Э                                 |                                         |                                        | <u>publiques</u> des <u>entités enregistrée</u><br><u>entités) inscrites</u> à la BCE et de l                                               | <u>:s (ci-après :</u><br>eurs unités                   |  |
| □ Y compris les d                                                              | énominations précédente           | es des personnes morales                |                                        | d'établissement.<br>Toutes les entités sont visibles,                                                                                       | - ( h)6                                                |  |
| Codo postal                                                                    |                                   |                                         |                                        | identifié ou arrêté).                                                                                                    | s (acui,                                               |  |
| R                                                                              | echercher                         |                                         | Q                                      | Consultez les nouveautes                                                                                                    |                                                        |  |
|                                                                                |                                   |                                         | )                                      | Via l'application <u>My Enterprise</u> , v                                                                                                  | otre entite ?<br>ous pouvez                            |  |
| Personne physi                                                                 | ique                              |                                         |                                        | service vous adresser pour la (le                                                                                                    | s) faire                                               |  |
|                                                                                |                                   |                                         |                                        | Vous ne pouvez utiliser <u>My Enter</u><br>Veuillez lire <u>ici</u> comment adapter                                                         | prise ?<br>vos données.                                |  |
| Toutes les                                                                     | formes légales                    |                                         | ~                                      | Vous ne trouvez pas de réponse                                                                                                    | à votre                                                |  |
| question ? Prenez <u>contact</u> avec nous.                                    |                                   |                                         |                                        |                                                                                                    |                                                        |  |
| Unité d'établissement Ce site comporte des liens vers d'autres sites internet. |                                   |                                         |                                        |                                                                                                    |                                                        |  |
| Uniquement les                                                                 | entités enregistrées activ        | ves et les unités d'établisseme         | ent actives                            | Vous souhaitez en savoir plus sur<br>les données à caractère personne                                                                       | r la façon dont<br>el sont                             |  |
| d'entités actives.                                                             | Re                                | chercher                                |                                        | recueillies et traitées via Public S<br>lisez notre <u>déclaration relative à</u><br><u>de la vie privée</u> (mise à jour le 2 <sup>4</sup> | earch ? Alors,<br>l <u>a protection</u><br>9/05/2020). |  |

## 2.1.3 Sélectionnez l'entreprise pour laquelle vous voulez obtenir plus d'informations

| n                                                                                        | l fr de                                                        | en                                                                                                  |                                                                                     |                            |                                |                        | Autres inf             | ormations et | services officiels: www.t             | pelgium.be       |
|------------------------------------------------------------------------------------------|----------------------------------------------------------------|----------------------------------------------------------------------------------------------------|-------------------------------------------------------------------------------------|----------------------------|--------------------------------|------------------------|------------------------|--------------|---------------------------------------|------------------|
| Ba                                                                                       |                                                                | CE<br>es Entreprises                                                                                | F                                                                                   | <b>u</b> b                 | lic Se                         | arch                   | Accueil   Nouveautés   | Info Public  | Search   Info BCE   Disc              | laimer   Contact |
|                                                                                          | Nouvelle r<br>par nu                                           | echerche<br>méro                                                                                    | Nouvelle recherche<br>par nom                                                       | Nouve                      | elle recherche<br>ar activité  | Nouvelle<br>par auto   | recherche<br>prisation | Nouve<br>pa  | elle recherche<br>n adresse           |                  |
| Mo<br>For<br>Ent                                                                         | t de recherci<br>me légale:<br>ités enregis<br>ntités ou unité | <b>he phonétique:</b> Si<br>Toutes les formes lé<br><b>trées (Personnes</b><br>és d'établissement t | PF Justice (dénominations précéde<br>gales<br>physiques et personnes mo<br>rouvées. | ntes non cor<br>prales) et | nprises)<br>unités d'établisse | ement                  |                        |              |                                       | 1                |
|                                                                                          | ENT/UE<br>Statut                                               | Numéro<br>d'entreprise 🜩                                                                            | Info unités d'établisseme                                                           | nt                         | Dénomination                   |                        |                        | ¢            | Adresse                               | \$               |
| 1                                                                                        | UE<br>Actif                                                    | <u>0308.357.753</u>                                                                                 | <u>2.146.776.482</u><br>1 juillet 2003                                              |                            | SPF Justice                    |                        |                        |              | Rue Evers 2-8<br>1000 Bruxelles       |                  |
| 2                                                                                        | UE<br>Actif                                                    | 0308.357.753                                                                                        | 2.146.777.868<br>1 juillet 2003                                                     |                            | SPF Justice                    |                        |                        |              | Boulevard du Roi Al<br>1000 Bruxelles | bert II 6        |
| 3                                                                                        | UE<br>Actif                                                    | <u>0308.357.753</u>                                                                                 | 2.146.776.779<br>1 juillet 2003                                                     |                            | SPF Justice (Admini            | stration Centrale, et, | Services Tutelles)     |              | Boulevard de Water<br>1000 Bruxelles  | 'loo 115         |
| 4                                                                                        | UE<br>Actif                                                    | 0308.357.753                                                                                        | 2.174.953.695<br>1 décembre 2008                                                    |                            | SPF Justice (ROJ)              |                        |                        |              | Boulevard de Water<br>1000 Bruxelles  | 100 80           |
| 4 ei                                                                                     | 4 entités ou unités d'établissement trouvées.                  |                                                                                                    |                                                                                     |                            |                                |                        |                        |              |                                       |                  |
| Ver                                                                                      | Vers le haut de la page Retour                                 |                                                                                                    |                                                                                     |                            |                                |                        |                        |              |                                       |                  |
| Situation dans la banque de données BCE au 20/12/2021<br>Version: 10.0.3-3324-10/12/2021 |                                                                |                                                                                                    |                                                                                     |                            |                                |                        |                        |              |                                       |                  |

#### 2.1.4 Retrouvez le nom de votre représentant légal dans la section « Fonctions »

| Date de début:                                             | 1 janvier 1968                                                                                                    |                                         |
|------------------------------------------------------------|----------------------------------------------------------------------------------------------------|-----------------------------------------|
| Dénomination:                                              | Service Public Fédéral Justice<br>Dénomination en français, depuis le 15 mars 2015<br>Federale Overheidsdienst Justitie<br>Dénomination en néerlandais, depuis le 29 mai 2001<br>Fóderaler öffentlicher Dienst Justiz<br>Dénomination en allemand, depuis le 29 mai 2001 |                                         |
| Abréviation:                                               | JUS<br>Dénomination en français, depuis le 29 mai 2001<br>JUS<br>Dénomination en néerlandais, depuis le 29 mai 2001<br>JUS<br>Dénomination en allemand, depuis le 29 mai 2001                                                                                            |                                         |
| Adresse du siège:                                          | Boulevard de Waterloo 115<br>1000 Bruxelles<br>Depuis le 1 janvier 1994                                                                                                    | ۶                                       |
| Numéro de téléphone:                                       | +3225426511                                                                                                    | Depuis le 1 janvier 1994 <sup>(1)</sup> |
| Numéro de fax:                                             | Pas de données reprises dans la BCE.                                                                                                    |                                         |
| E-mail:                                                    | info@just.fgov.be                                                                                                    | Depuis le 1 janvier 1994 <sup>(1)</sup> |
| Adresse web:                                               | http://justice.belgium.be                                                                                                    | Depuis le 1 janvier 1994 <sup>(1)</sup> |
| Type d'entité:                                             | Personne morale                                                                                                    |                                         |
| Forme légale:                                              | Service public fédéral<br>Depuis le 29 mai 2001                                                                                                    |                                         |
| Nombre d'unités d'établissement (UE):                      | 366 Liste UE - Données et Activités par UE                                                                                                    |                                         |
|                                                            |                                                                                                    |                                         |
| Fonctions                                                  |                                                                                                    |                                         |
| Président                                                  |                                                                                                    | Depuis le 1 mars 2013                   |
|                                                            |                                                                                                    |                                         |
| Capacités entrepreneuriales - ambulant - exploitant forain |                                                                                                    |                                         |
| Pas de données reprises dans la BCE.                       |                                                                                                    |                                         |

Pour exécuter la procédure ci-dessous, vous devez être le gestionnaire d'accès principal ou un gestionnaire d'accès pour le domaine « SPF Justice » de votre organisation.

#### 3. Attribuer et accepter un rôle

L'attribution d'un rôle se déroule en 3 étapes :

- 1. Le gestionnaire d'accès envoie une invitation à un utilisateur ;
- 2. L'utilisateur accepte cette invitation ;
- 3. Le gestionnaire d'accès attribue le rôle.

#### 3.1 Étape 1 : envoi d'une invitation

Le gestionnaire d'accès doit envoyer une invitation à un utilisateur.

#### 3.1.1 Allez sur le site internet <u>https://iamapps.belgium.be/rma/</u> et cliquez sur « S'identifier ».

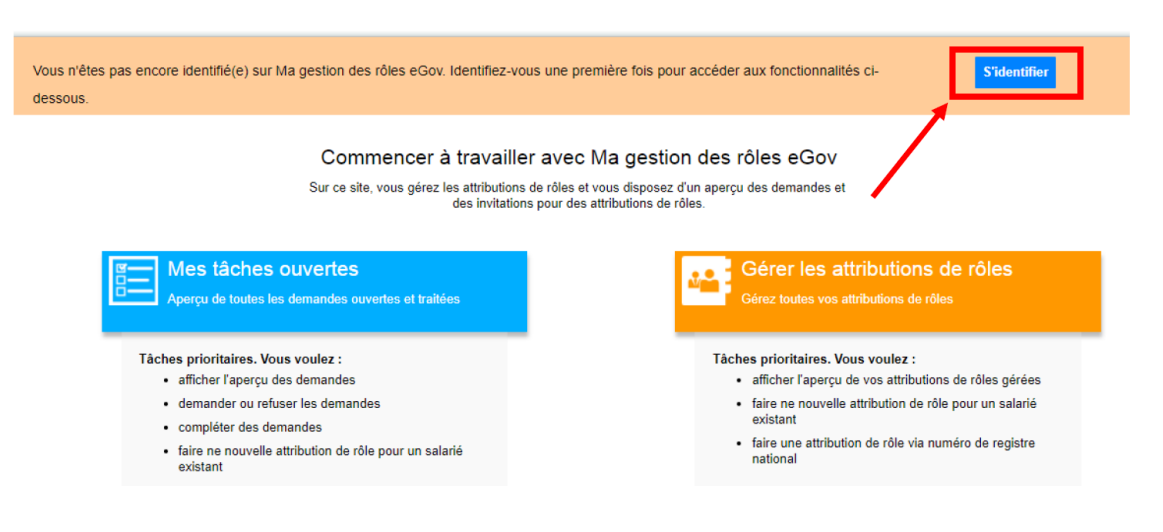

#### 3.1.2 Cliquez sur « Gestion des invitations ».

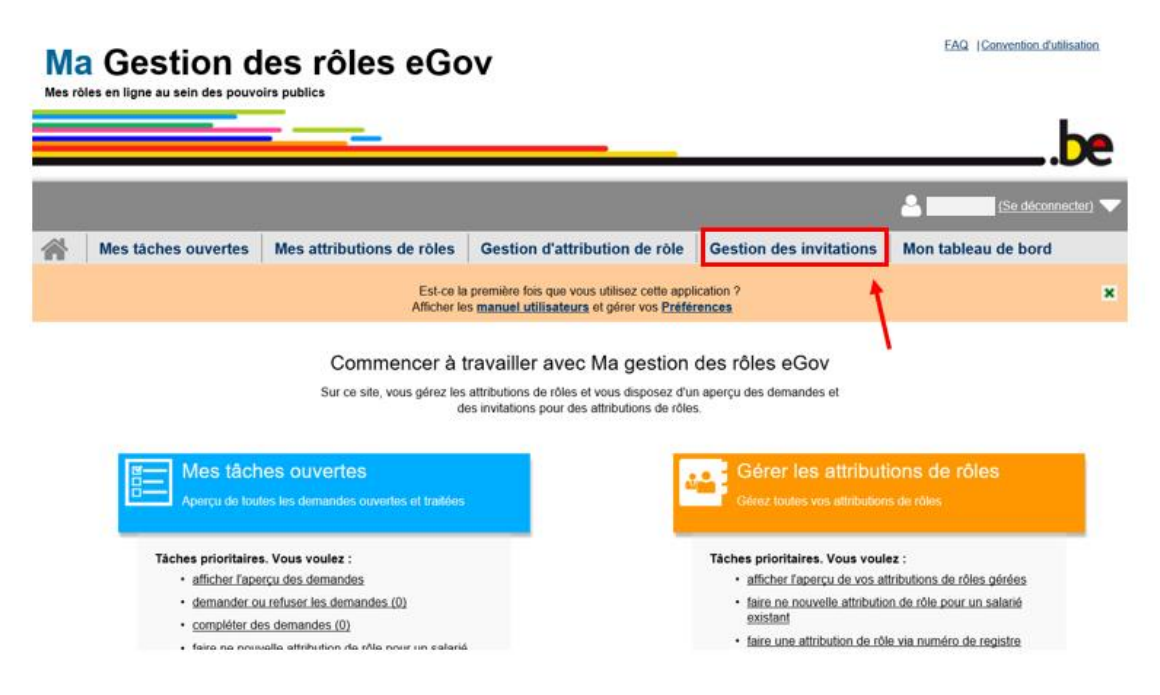

3.1.3 Cliquez sur « Envoyer une nouvelle invitation ».

|                                                                 | be                                            |
|-----------------------------------------------------------------|-----------------------------------------------|
|                                                                 | 🐣 Weinsteil Weingeweite (Se déconnecter) 🔻    |
| Mes tâches ouvertes Mes attributions de rôle Gestion            | d'attribution de rôle Gestion des invitations |
| Gestion des invitations                                         |                                               |
| Vous pouvez gèrer ici les invitations des attributions de rôle. |                                               |
| Pour envoyer une nouvelle invitation :                          |                                               |
| Envoyer une nouvelle invitation                                 |                                               |

#### 3.1.4 Sélectionnez l'entreprise pour laquelle vous souhaitez attribuer un rôle.

Bien entendu, seules les entreprises pour lesquelles vous êtes désigné(e) comme gestionnaire d'accès s'affichent.

Gestion des invitations - Nouvelle invitation

| Etape 1: Entreprises            | Étape 1 : Sélectionmer une/des entreprise(s)                                                        | 0                |
|---------------------------------|----------------------------------------------------------------------------------------------------|------------------|
| Étape 2: Rôles                  | Sélectionnez lates (sous-)entreprise(s) dans laquelletesquelles vous souhaitez attribuer des rôles. |                  |
| Étape 3: Propriétés de rôle     | Entreprises                                                                                         |                  |
| Étape 4: Personnes              |                                                                                                    |                  |
| Étape 5: Détail de l'invitation |                                                                                                    |                  |
| Étape 6: Aperçu                 |                                                                                                    |                  |
|                                 | Annuler                                                                                             | 2 Étape suivante |

#### 3.1.5 Sélectionnez le rôle « Amendes routières » ou « Infractions pénales ».

Gestion des invitations - Nouvelle invitation

| Étape 1: Entreprises            | Étape 2: Sélection de rôles                                                                                             | ?         |
|---------------------------------|----------------------------------------------------------------------------------------------------|-----------|
| Étape 2: Rôles                  | Pour chaque (sous-)entreprise choisie, sélectionnez les rôles pour lesquels les attributions de rôles sont distribuées. |           |
| Étape 3: Propriétés de rôle     | (*) = champ obligatoire                                                                                                 |           |
| Étape 4: Personnes              | Billio ann Indendeo (B)                                                                                                 |           |
| Étape 5: Détail de l'invitation | Roles pour lentreprise : (0) 2                                                                                          |           |
| Étape 6: Aperçu                 | Valeurs possibles Valeurs choisies*                                                                                     |           |
|                                 | Q. Amendes routières                                                                                                    |           |
|                                 |                                                                                                    |           |
|                                 | Étape précédente Annuler Étape                                                                                          | suivante  |
|                                 |                                                                                                    | <b>`3</b> |

#### 3.1.6 Choisissez la durée de validité.

Vous pouvez fixer une période de validité limitée pour l'accès. Vous pouvez également choisir de l'accorder de manière illimitée.

#### Gestion des invitations - Nouvelle invitation

| Étape 1: Entreprises            | Étape 3: Sélection des propriétés                              | ? |  |
|---------------------------------|----------------------------------------------------------------|---|--|
| Étape 2: Rôles                  | Sélectionnez par rôle choisi les propriétés appropriées.       |   |  |
| Étape 3: Propriétés de rôle     | (*) = champ obligatoire                                        |   |  |
| Étape 4: Personnes              | Descriptés du sèle sour Anna des soutières dans leutennies (4) |   |  |
| Étape 5: Détail de l'invitation | Proprietes du role pour Amendes routieres dans lentreprise {1} |   |  |
| Étape 6: Aperçu                 | Délai de l'attribution de rôle :                               |   |  |
|                                 | du * 09/11/2020 🛗                                              |   |  |
|                                 | jusqu'au ou co illimite                                        |   |  |
|                                 | Étape précédente Annuler Étape suivant                         |   |  |

#### 3.1.7 Ajoutez l'utilisateur (les utilisateurs) à qui vous souhaitez attribuer l'accès.

Complétez le nom, le prénom et l'adresse e-mail de l'utilisateur à qui vous souhaitez attribuer le rôle « Amendes routières » ou « Infractions pénales ». Si vous souhaitez attribuer le rôle à vous-même, saisissez votre propre nom. Si vous souhaitez envoyer plusieurs invitations, cliquez sur « Ajouter ».

| Étape 1: Entreprises           | Étape 4: Sélectionner des personnes                                    |                                                     |                |                 |  |  |
|--------------------------------|------------------------------------------------------------------------|-----------------------------------------------------|----------------|-----------------|--|--|
| tape 2: Rôles                  | Insérez les données des personnes que vous sou                         | uhaitez inviter aux attributions de rôles sélection | nnées.         |                 |  |  |
| tape 3: Propriétés de rôle     | opriétés de rôle Vous n'avez pas l'obligation d'ajouter des personnes. |                                                     |                |                 |  |  |
| tape 4: Personnes              | Personnes                                                              |                                                     |                |                 |  |  |
| tape 5: Détail de l'invitation | Non                                                                    | Brénom                                              | Advance o mell | Antiona         |  |  |
| tape 6: Aperçu                 |                                                                        |                                                     | Auresse e-mair | Ajouter 4       |  |  |
|                                | Rechercher des personnes                                               |                                                     | Montrer les ch | amps de recherc |  |  |
|                                |                                                                        |                                                     |                |                 |  |  |
|                                | Étape précédente Annuler                                               |                                                     |                | Étape suiva     |  |  |
|                                |                                                                        |                                                     |                |                 |  |  |

#### 3.1.8 **Détails de l'invitation**

Si vous le souhaitez, vous pouvez insérer un message pour l'utilisateur que vous invitez.

#### Gestion des invitations - Nouvelle invitation

| Etape 1: Entreprises Etape 5: Détails de l'invitation   Etape 2: Rôles Veuilez rempir ci-dessous un message et une date d'échéance. Indiquez éventuellement si vous souhaitez réutiliser cette invitation.   Etape 3: Propriétés de rôle (°) = champ obligatoire   Etape 5: Détail de l'invitation Etape 6: Aperçu   Dete d'échéance de l'invitation   Outer d'échéance de l'invitation (0) 11/2021   Date d'échéance de l'invitation (maximum 1 an)   Etape précédente   Nom *      |                                 |                                                                                                    |   |
|----------------------------------------------------------------------------------------------------|---------------------------------|----------------------------------------------------------------------------------------------------|---|
| Étape 2: Rôles Vueliez renplir ci-dessous un message et une date d'échéance. Indiquez éventuellement si vous souhaitez réutiliser cette invitation.   Étape 4: Personnes C) = champ obligatoire   Étape 5: Détail de finivitation Détails   Étape 6: Aperçu Détails   Message à l'attention des destinataires de l'invitation 09(11/2021) (maximum 1 an)   Date d'échéance de l'invitation 09(11/2021) (maximum 1 an)   Sauvegarder l'invitation Nom *   Description * Description * | Étape 1: Entreprises            | Étape 5: Détails de l'invitation                                                                                                    | ? |
| Étape 3: Propriétés de rôle   Étape 4: Personnes   Étape 5: Détail de l'invitation   Étape 6: Aperçu     Details   Message à l'attention des destinataires de l'invitation ::   Date d'échéance de l'invitation   Og/11/2021   (*) example de l'invitation   Sauvegarder l'invitation   Nom *   Description *   Description *   Description *   Description *                                                                                                    | Étape 2: Rôles                  | Veuillez remplir ci-dessous un message et une date d'échéance. Indiquez éventuellement si vous souhaitez réutiliser cette invitation.                           |   |
| Étape 4: Personnes   Étape 5: Détail de l'invitation   Étape 6: Aperçu     Details   Message à l'attention des destinataires de finvitation :   Date d'échéance de l'invitation   Date d'échéance de l'invitation   Og/11/2021   (maximum 1 an)     Sauvegarder l'invitation   Nom*   Description*        Étape précédente     Anuler                                                                                                    | Étape 3: Propriétés de rôle     | (*) = champ obligatoire                                                                                                    |   |
| Étape 5: Détail de l'invitation     Étape 6: Aperçu     Message à l'attention des destinataires de l'invitation :     Date d'échéence de l'invitation     Og/11/2021   (maximum 1 an)     Sauvegarder l'invitation     Nom *   Description *     Description *     Étape précédente     Anuler                                                                                                    | Étape 4: Personnes              |                                                                                                    |   |
| Étape 6: Aperçu       Message à l'attention des destinataires de l'invitation :         Date d'échéence de l'invitation       09/11/2021 (maximum 1 an)         Sauvegarder l'invitation       Mon *         Monscription *       Description *         Description *       Etape précédente         Annuler       Etape précédente                                                                                                    | Étape 5: Détail de l'invitation | Details                                                                                                    |   |
|                                                                                                    | Étape 6. Aperçu                 | Message à l'attention des destinataires de l'invitation :<br>Date d'échéance de l'invitation<br>Sauvegarder l'invitation<br>✓ Sauvegarder l'invitation<br>Nom * |   |
|                                                                                                    |                                 |                                                                                                    | e |

#### 3.1.9 Aperçu de l'invitation

Vous obtenez ensuite un aperçu de ce qui précède. Si vous êtes d'accord, cliquez sur « Terminer l'invitation ». Vous recevez ensuite la confirmation que l'invitation a été envoyée.

#### 3.1.10 Confirmation

| Opération réussie!                                                                                                    | 2 |
|----------------------------------------------------------------------------------------------------|---|
| L'invitation est créée. Un e-mail sera envoyé aux personnes sélectionnées.<br>Utilisez le lien ci-dessous et invitez d'autres personnes à accepter le rôle. |   |
| Lien : https://iamapps.int.belgium.be/rma/roleinvitation/accept/public?context~enterprise&invitation~e6635281.31d8.4792.b66a.<br>b3da95a21e02               |   |

#### Étape 2 : accepter l'invitation 3.2

L'utilisateur doit accepter l'invitation.

#### S'identifier 3.2.1

L'utilisateur a reçu un e-mail avec une invitation (sur l'adresse e-mail communiquée par le gestionnaire d'accès – voir 3.1.7) et doit s'identifier.

| Ma Gestion des rôles eGov<br>Mes rôles en ligne au sein des pouvoirs publics                                                                              |
|----------------------------------------------------------------------------------------------------|
| be                                                                                                    |
| Madame, Monsieur,                                                                                                    |
| Vous êtes invité à accepter un rôle dans une application eGov.                                                                                            |
| Cliquez sur S'identifier pour voir l'invitation. Pour accepter l'invitation, remplissez vos données personnelles ou contrôlez les informations présentes. |
| <u>S'identifier</u>                                                                                                    |
| En savoir plus ?                                                                                                    |

- Lisez les <u>FAQ</u> et la <u>Quick View</u>
  <u>Identifiez-vous et consultez vos attributions de rôle</u>

#### Aperçu de l'invitation 3.2.2

| ape 1 : Aperçu                                                                                                    |                                                                                                    |                                            |
|----------------------------------------------------------------------------------------------------|----------------------------------------------------------------------------------------------------|--------------------------------------------|
| ous avez reçu une inv                                                                                                    | vitation.                                                                                                    |                                            |
| n rôle est attribué en                                                                                                   | 3 étapes, tel que montré ci-dessous.                                                                                                    |                                            |
| Gestionna<br>d'attribution d                                                                                             | Acceptar<br>Acceptar<br>Attribuer<br>ter folos<br>Utilisateur<br>Utilisateur<br>Utilisateur<br>Utilisateur                                                                                                    |                                            |
| us trouverez ci-dess                                                                                                    | ous les détails des rôles pour lesquels vous avez été invité. Votre demande devra ensuite encore être approuvée                                                                                                    |                                            |
|                                                                                                    |                                                                                                    |                                            |
| Message personn                                                                                                    | el                                                                                                    |                                            |
| Message personn<br>U mag hierbij de ve                                                                                   | el<br>erkeersboetes afhandelen voor mijn bedrijf                                                                                                    | I                                          |
| <b>Message personn</b><br>U mag hierbij de ve                                                                            | el<br>erkeersboetes afhandelen voor mijn bedrijf                                                                                                    |                                            |
| Message personn<br>U mag hierbij de ve<br>Rôles                                                                          | el<br>erkeersboetes afhandelen voor mijn bedrijf                                                                                                    |                                            |
| Message personn<br>U mag hierbij de ve<br>Rôles<br>Cet écran affiche tou                                                 | el<br>erkeersboetes afhandelen voor mijn bedrijf<br>us les détails de(s) (l')attribution(s) de rôle pour laquelle/lesquelles vous êtes invité(e). Cliquez sur Afficher les dé                                                                                                    | tails à droite de                          |
| Message personn<br>U mag hierbij de ve<br>Rôles<br>Cet écran affiche tou<br>l'attribution de rôle d                      | el<br>erkeersboetes afhandelen voor mijn bedrijf<br>us les détails de(s) (l')attribution(s) de rôle pour laquelle/lesquelles vous êtes invité(e). Cliquez sur <b>Afficher les dé</b><br>ont vous souhaitez voir les propriétés de rôle. Pour continuer, cliquez sur <b>Étape sulvante</b> . | t <b>ails</b> à droite de                  |
| Message personn<br>U mag hierbij de ve<br>Rôles<br>Cet écran affiche tou<br>l'attribution de rôle d                      | el<br>erkeersboetes afhandelen voor mijn bedrijf<br>us les détails de(s) (l')attribution(s) de rôle pour laquelle/lesquelles vous êtes invitê(e). Cliquez sur <b>Afficher les dé</b><br>ont vous souhaitez voir les propriétés de rôle. Pour continuer, cliquez sur <b>Étape sulvante</b> . | itails à droite de                         |
| Message personn<br>U mag hierbij de ve<br>Rôles<br>Cet êcran affiche tou<br>l'attribution de rôle d                      | el<br>erkeersboetes afhandelen voor mijn bedrijf<br>us les détails de(s) (l')attribution(s) de rôle pour laquelle/lesquelles vous êtes invité(e). Cliquez sur Afficher les de<br>ont vous souhaitez voir les propriétés de rôle. Pour continuer, cliquez sur Étape suivante.                | tails à droite de                          |
| Message personn<br>U mag hierbij de ve<br>Rôles<br>Cet écran affiche tou<br>l'attribution de rôle d<br>E.<br>Amendes rou | el<br>erkeersboetes afhandelen voor mijn bedrijf<br>us les détails de(s) (l')attribution(s) de rôle pour laquelle/lesquelles vous êtes invité(e). Cliquez sur <b>Afficher les de</b><br>ont vous souhaitez voir les propriétés de rôle. Pour continuer, cliquez sur <b>Étape suivante</b> . | tails à droite de<br>Afficher les détails  |
| Message personn<br>U mag hierbij de ve<br>Rôles<br>Cet écran affiche tou<br>l'attribution de rôle d<br>E.<br>Amendes rou | el<br>erkeersboetes afhandelen voor mijn bedrijf<br>us les détails de(s) (l')attribution(s) de rôle pour laquelle/lesquelles vous êtes invité(e). Cliquez sur <b>Afficher les dé</b><br>ont vous souhaitez voir les propriétés de rôle. Pour continuer, cliquez sur <b>Étape sulvante</b> . | itails à droite de<br>Afficher les détails |
| Message personn<br>U mag hierbij de ve<br>Rôles<br>Cet écran affiche tou<br>l'attribution de rôle d<br>E.<br>Amendes rou | el<br>erkeersboetes afhandelen voor mijn bedrijf<br>us les détails de(s) (l')attribution(s) de rôle pour laquelle/lesquelles vous êtes invitê(e). Cliquez sur <b>Afficher les dé</b><br>ont vous souhaitez voir les propriétés de rôle. Pour continuer, cliquez sur <b>Étape suivante</b> . | etails à droite de<br>Afficher les détails |

#### 3.2.3 Compléter les données de contact

Complétez votre adresse e-mail et cliquez sur « Accepter l'invitation ».

| Étape 1: Aperçu                   | Étape 2 : Coordonnées                                                        | ? |
|-----------------------------------|------------------------------------------------------------------------------|---|
| Étape 2: Indiquer les coordonnées | Remplissez ci-dessous les coordonnées demandées :<br>(*) = champ obligatoire |   |
|                                   | E. Adresse e-mail *                                                          |   |
|                                   | Étape précédente Annuler Accepter la demande d'attribution de rôle           |   |

#### 3.2.4 Confirmation

| Mos                     | attributions do rôlos                                                                        |                                 |                                  |
|-------------------------|----------------------------------------------------------------------------------------------|---------------------------------|----------------------------------|
| INCS C                  |                                                                                              | attributions de rôles actuelles | Toutes les attributions de rôles |
| Vous trouve             | erez sur cette page un aperçu de toutes les attributions de rôles qui vous ont été soumises. |                                 |                                  |
| $ \mathbf{\mathbf{O}} $ | Opération réussie!<br>L'invitation est acceptée.                                             |                                 |                                  |

#### 3.3 Étape 3 : attribution du rôle

Pour certains rôles, le gestionnaire d'accès doit encore accorder une dernière approbation, après que l'utilisateur a accepté le rôle.

L'utilisateur reçoit un e-mail indiquant que le rôle lui a été attribué et il peut dès lors s'identifier directement dans l'application en ligne.

#### 3.3.1 **E-mail** :

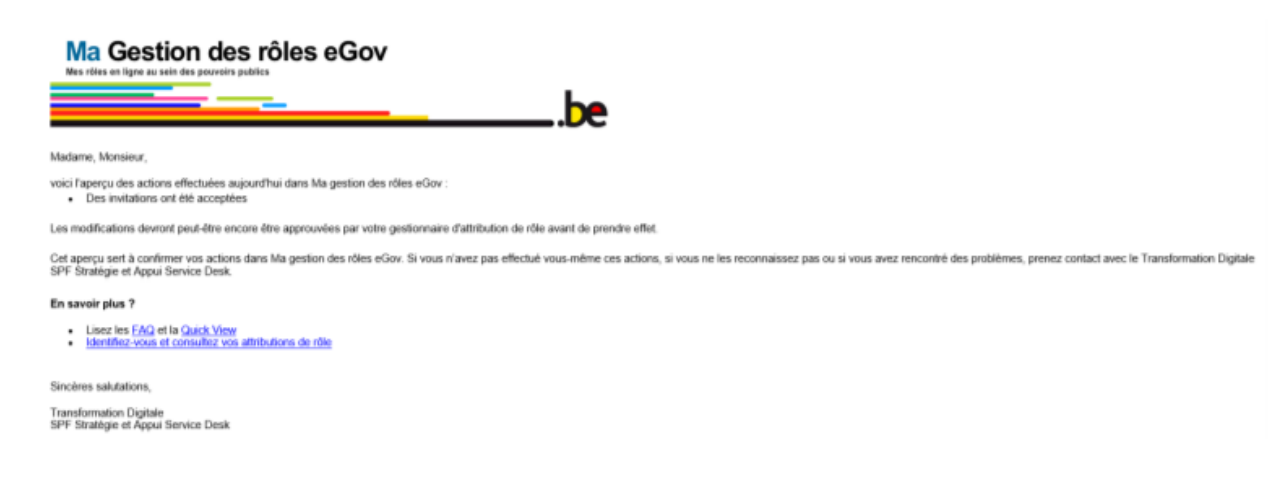

### 4. Gérer les attributions de rôle

Cliquez sur l'onglet 'Mes attributions de rôle' pour afficher un aperçu de vos attributions de rôles par entreprise.

| Mes tâches ouvertes Mes attributions de rôles Gestion d'attribution de rôle                            | Gestion des invitations         | Mon tableau de bord              |
|----------------------------------------------------------------------------------------------------|---------------------------------|----------------------------------|
| Mes attributions de rôles                                                                              | attributions de rôles actuelles | Toutes les attributions de rôles |
| Vous trouverez sur cette page un aperçu de toutes les attributions de rôles qui vous ont été soumises. |                                 |                                  |
| Aperçu des attributions de rôles                                                                       |                                 | 2                                |
| Entreprise: E                                                                                          |                                 | Afficher les détails             |
|                                                                                                    |                                 | 1                                |

Dans l'aperçu de vos attributions de rôles, vous pouvez soit uniquement afficher vos rôles actuels, soit afficher tous vos rôles, y compris ceux qui ont été arrêtés ou temporairement désactivés.

Cliquez sur Afficher les détails pour visualiser toutes les propriétés de rôle d'une attribution de rôle.

| Mes tâches ouvertes Mes attributions                                       | de rôle        | Gestion     | n d'atti | ibution de rôl | e           | Gestion des i    | invitatior | 15                       |
|----------------------------------------------------------------------------|----------------|-------------|----------|----------------|-------------|------------------|------------|--------------------------|
| es attributions de rôle                                                    |                |             |          | Attribu        | itions de l | rôles actuelles  | Toute      | s les attributions de ré |
| s trouverez sur cette page un aperçu de toutes les attributions de rôle qu | i vous ont été | soumises.   |          |                |             |                  |            |                          |
| perçu des attributions de rôle                                             |                |             |          |                |             |                  |            |                          |
| Entreprise: HDZ, 0806.153.934 (1)                                          |                |             |          |                |             |                  |            | Afficher les détails     |
| Entreprise: QUASUS, 0864.356.508 (2)                                       |                |             |          |                |             |                  |            | Afficher les détails     |
| Entreprise: Service public fédéral Technologie de l'Information            | n et de la Co  | mmunication | 0367.3   | 02.178 (15)    |             |                  |            | Cacher les détails       |
| Coordonnées                                                                |                |             |          |                |             |                  |            |                          |
| Adresse e-mail * pvs@quasus.com                                            |                |             |          |                |             |                  |            |                          |
| Modifier mes données                                                       |                |             |          |                |             |                  |            |                          |
| Montrer 10 - attribution des rôles par page                                |                |             |          |                |             | F                | techercher |                          |
| Rôle                                                                       | 🔶 Dat          | e de début  | \$       | Date de fin    | \$          | Statut           | \$         | Détails                  |
| [FR] - Fedict client Manager                                               | 20/0           | 02/2014     |          | Illimité       |             | Actif(s)/active( | s)         | Détails 4                |
| [fr] Lokale Registratie Officier                                           | 16/0           | 01/2014     |          | Illimité       |             | Actif(s)/active( | 5)         | <u>Détails</u>           |
| [fr] Lokale Registratie Officier (registratie BIS)                         | 30/0           | 01/2014     |          | Illimité       |             | Actif(s)/active( | 5)         | <u>Détails</u>           |
| DTD administratives level acus Costian das seeks                           |                |             |          |                |             |                  |            |                          |

Dans l'aperçu détaillé d'une attribution de rôle, vous pouvez également effectuer les actions suivantes:

- Modifier vos données pour une certaine (sous-)entreprise, par exemple corriger votre adresse e-mail.
- Suspendre toutes les attributions de rôles pour une (sous-)entreprise. Attention : Cette suspension doit d'abord être approuvée par votre gestionnaire d'attributions de rôles avant de prendre effet.
- > Visualiser tous les détails ou toutes les propriétés d'un rôle.

Plus d'information : <u>https://rma-help.fedict.belgium.be/fr/t%C3%A9l%C3%A9chargements/manuel-utilisateurs-pour-les-gestionnaires-dattributions-de-roles</u>